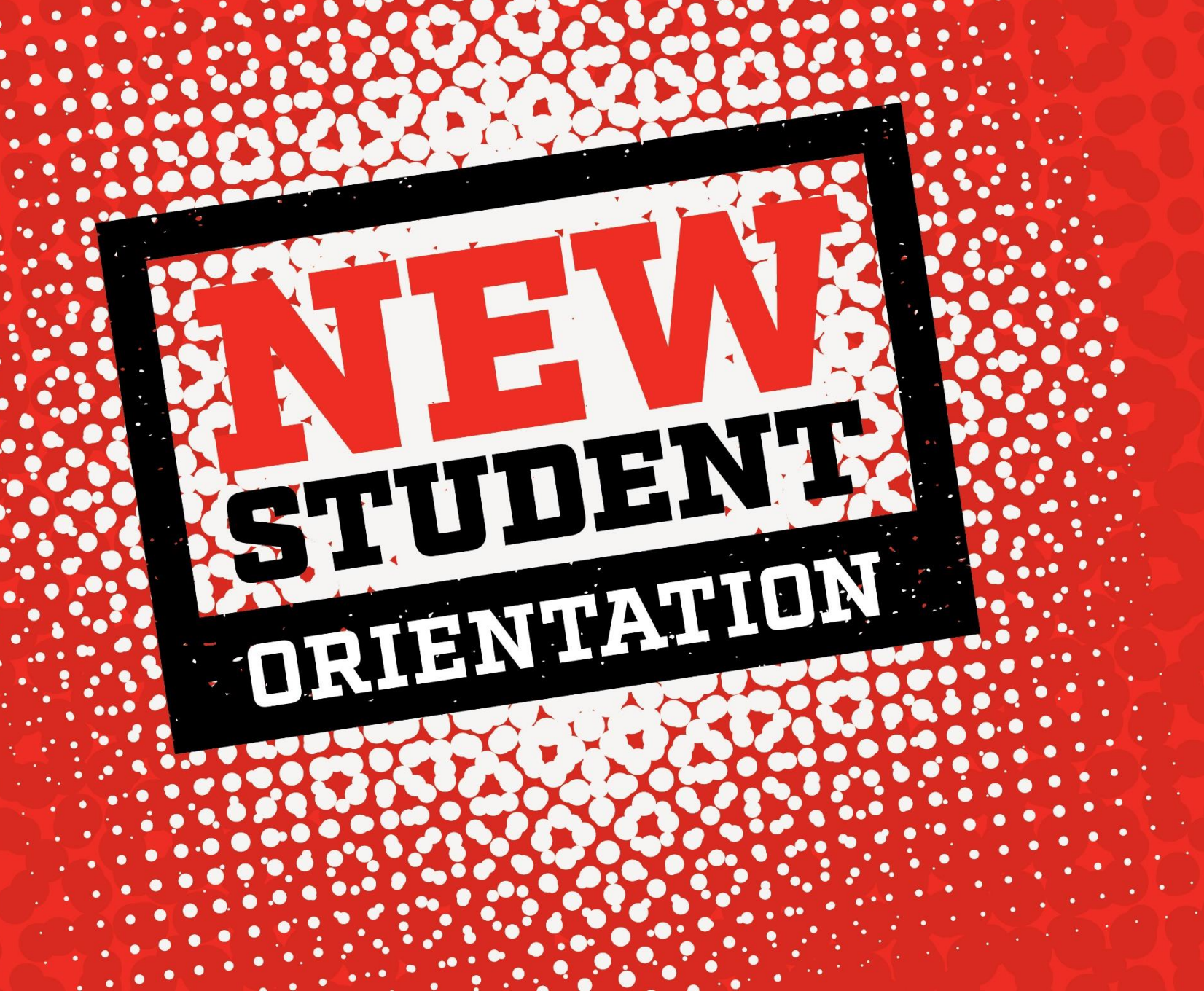

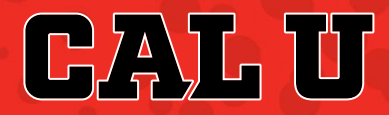

Once in D2L, choose the upcoming term/semester.

## CAL U

California University of Pennsylvania D2L Brightspace Help System Check University

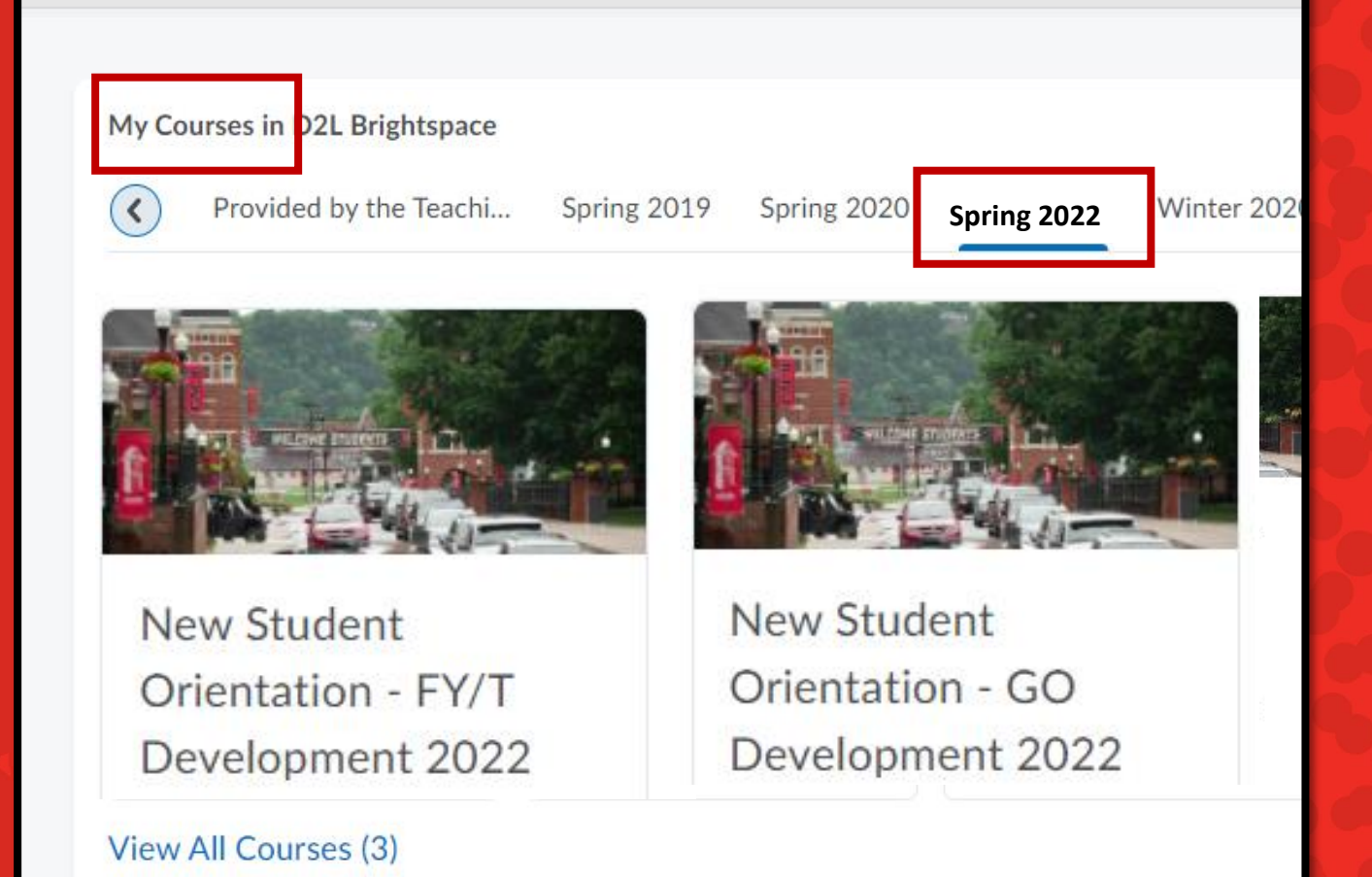

### Select your NSO course. You will see <u>one</u> of the following:

• FY/T students (first-year or transfer)

GO students (global online)

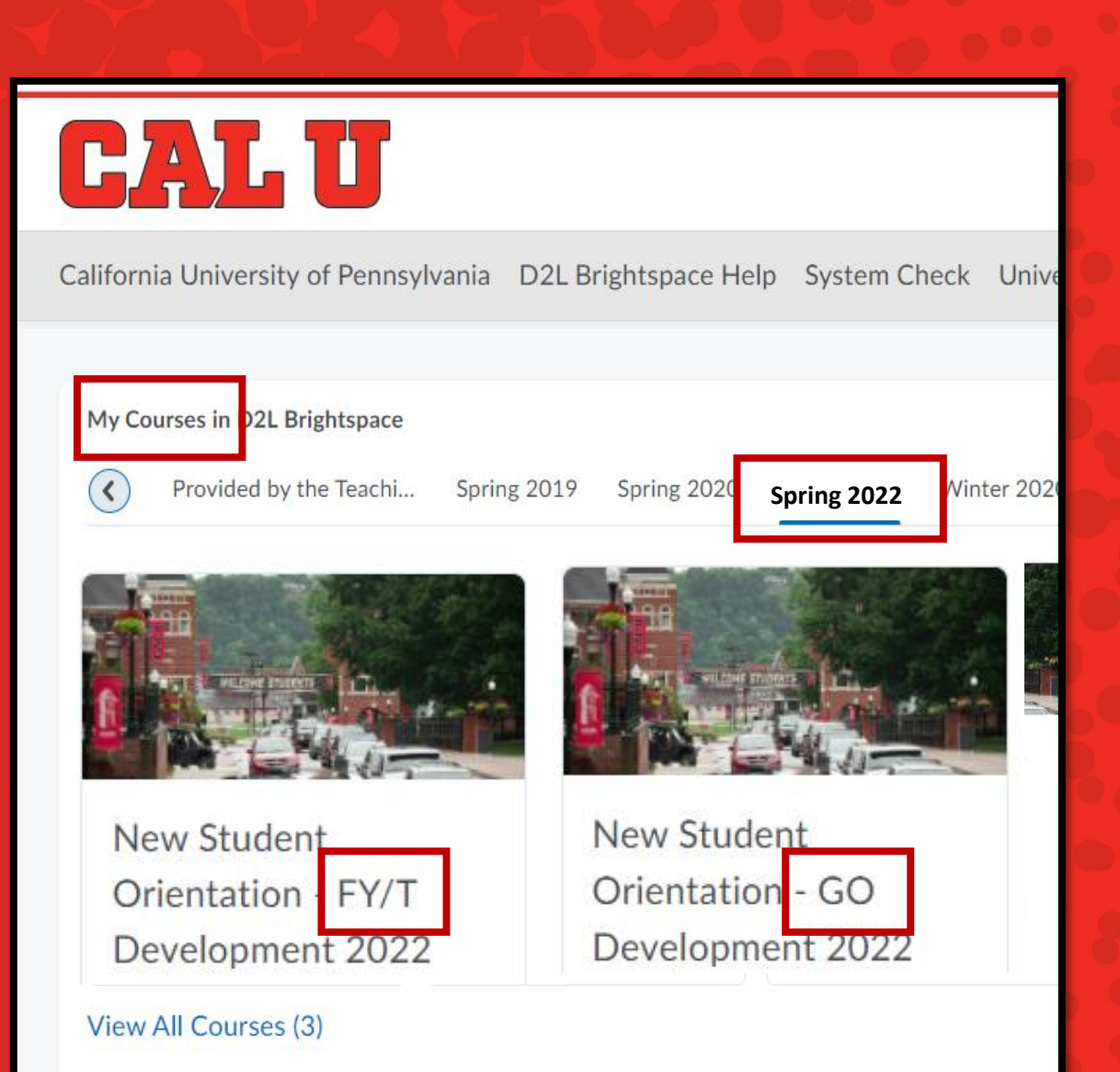

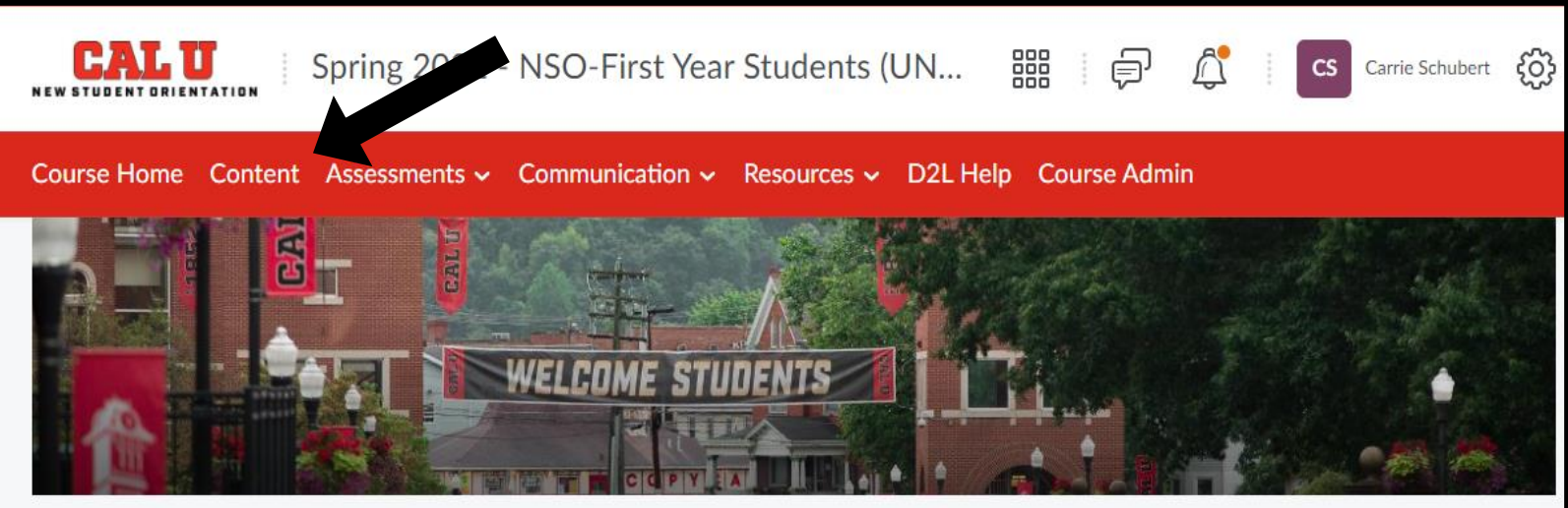

X

### Carrie, welcome to the Cal U family!

Announcements V

#### Welcome to Cal U 🗸

Posted Apr 17, 2020 3:20 PM

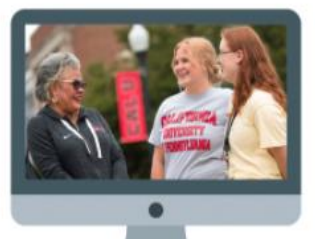

We have prepared a virtual New Student Orientation for you in order for you to be 100% prepared to start classes. There are five modules for you to work through, as well as a series of real-time webinars for you to attend.

To get started, click "**Content**" in the menu bar and then open the "Let's Get Started" session.

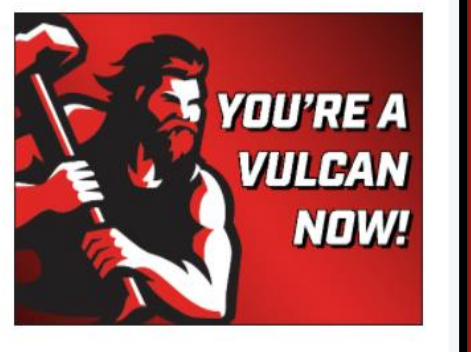

Updates 🗸

There are no current updates for Spring

Once in the course home, click "content" across the top.

# • View the course overview.

Click "Let's Get Started" on the left-hand side.

•

• Don't forget to register for the live zoom sessions.

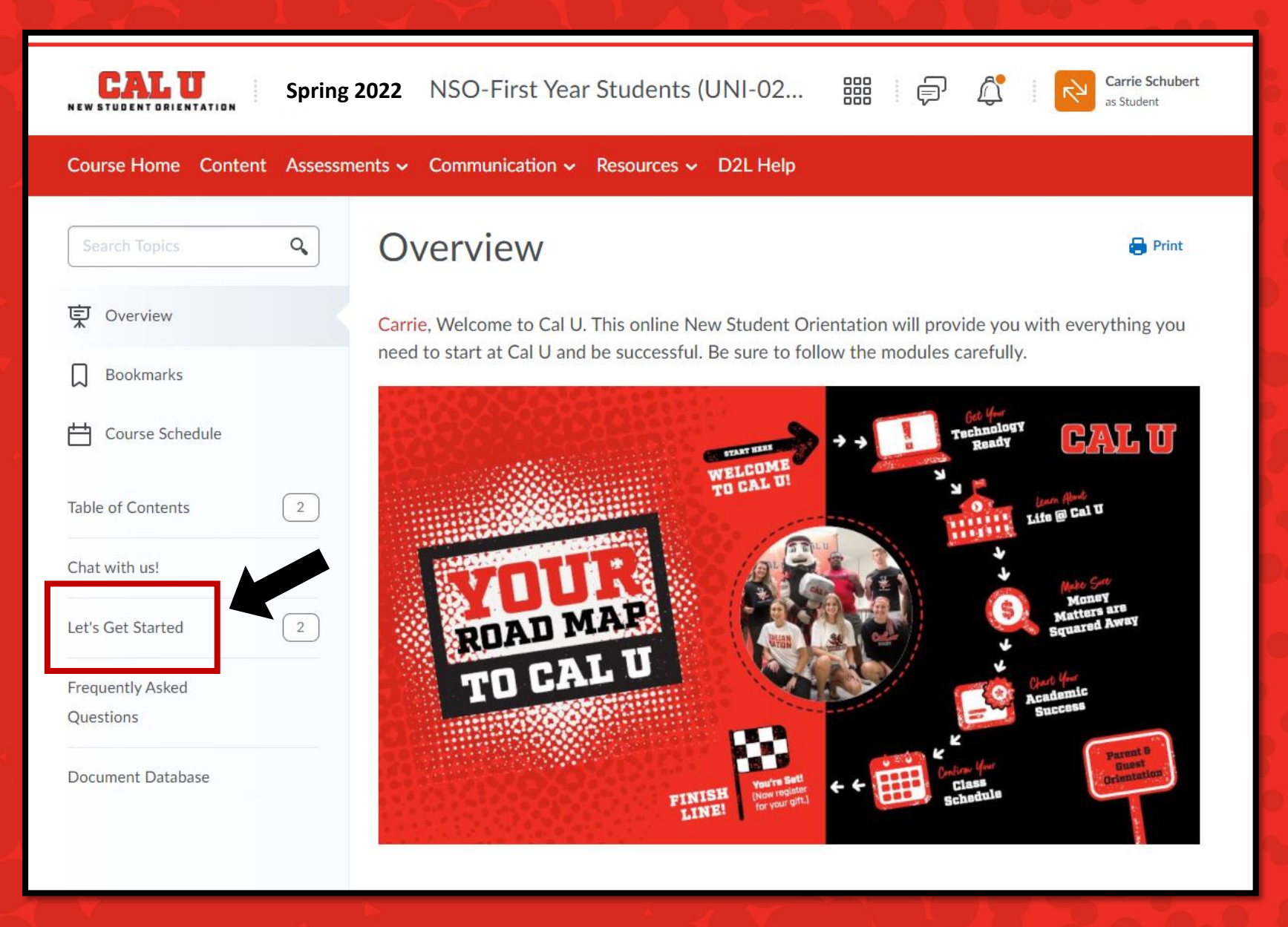

| Course Schedule                    | journey with a short welcome from President Jones.  |
|------------------------------------|-----------------------------------------------------|
| Table of Contents 55               | CALU Presidents Welcome Message to New Studen       |
| Chat with us!                      |                                                     |
| Let's Get Started 2                |                                                     |
| Overview and 2<br>Instructions     |                                                     |
| Register for Zoom<br>sessions!     | Upload / Create V Existing Activities V 🌮 Bulk Edit |
| Getting Your 7<br>Technology Ready | Overview and Instructions                           |

In the "Let's Get Started" section, you will:

- Watch a welcome video.
- Read the Overview and Instructions.

Afterwards, Module 1 will be released.

- When you complete one module, another will open (until you have completed all 5 modules).
- Take the survey at the Finish Line!
- Remember to join your evening Zoom sessions!

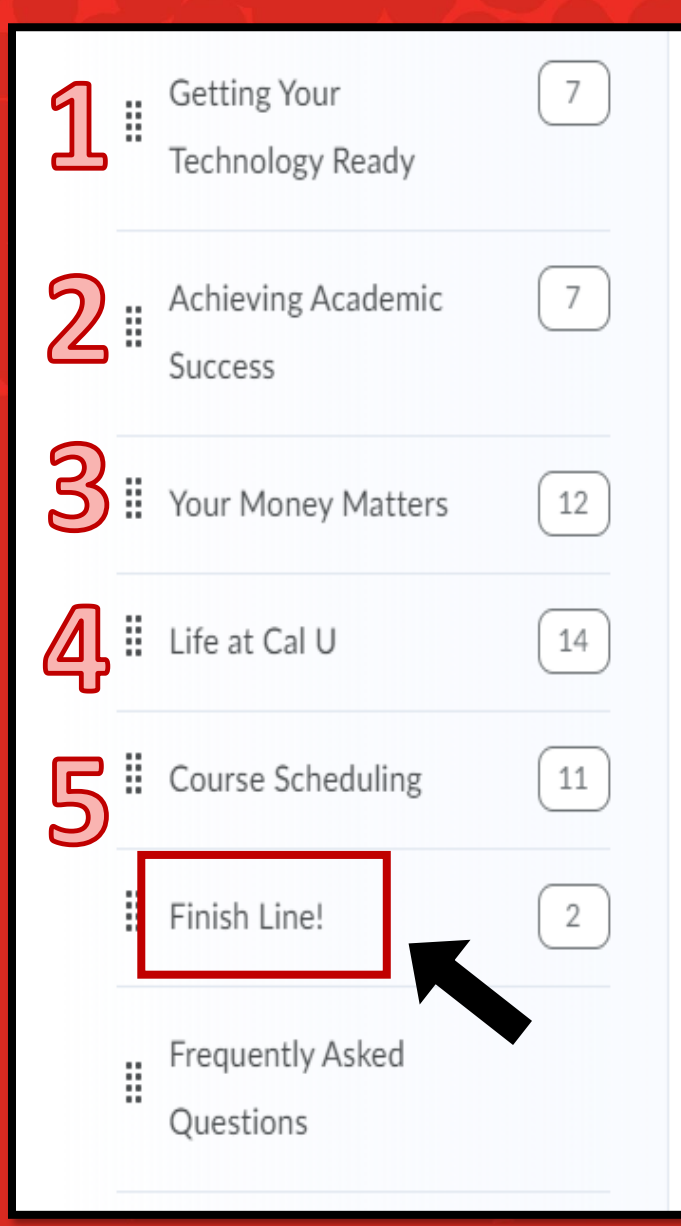

Overview and Instructions

Carrie, now it's time for you to begin your N modules for you to complete along the way. outline attached below.

- Getting Your Technology Ready will n tasks needed to start at Cal U.
- Achieving Academic Success will give classes as you begin your journey to a
- Your Money Matters provides you wir requirements (e.g., scholarships, gove learn how to pay your bill. Watch for a
- Life at Cal U is designed to guide you organizations, health and wellness, ca
- Course Scheduling will give you an in

## If you need help or have questions:

- Chat with us
- View FAQ

## Or you may email: orientation@calu.edu

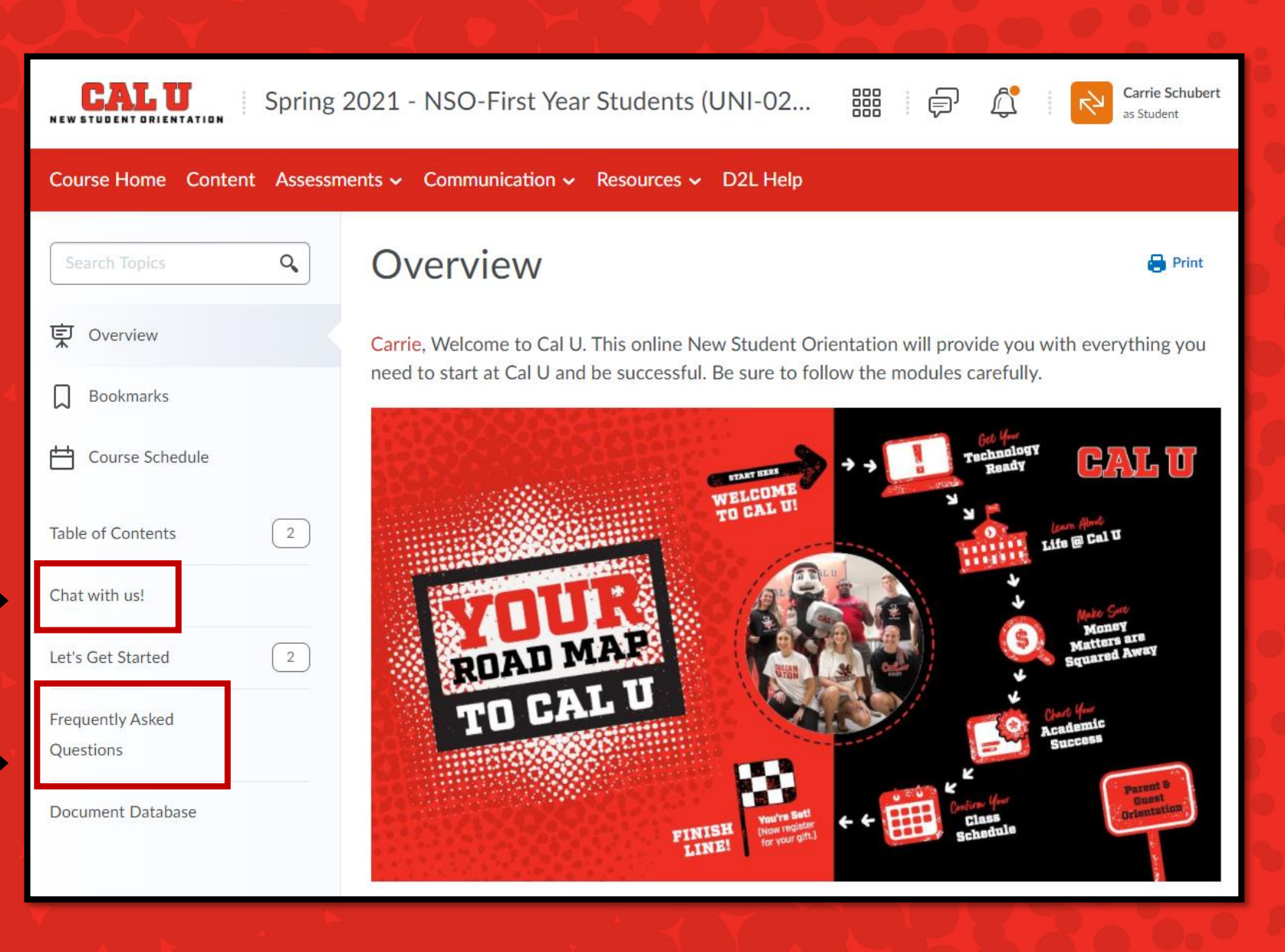